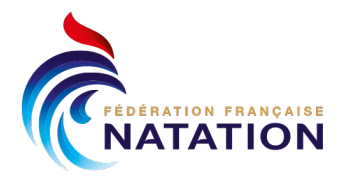

## CFU par équipes

## Les engagements pour le CFU par équipes sont ouverts du 5 au 12 mars, vous pourrez donc vous connecter uniquement pendant cette période.

Vous recevez un mail avec un lien de connexion, comme pour le CFU individuel Exemple :

Madame, Monsieur,

Nous avons le plaisir de vous confirmer votre participation à la compétition :

## Championnat de France Universitaire par équipes Le : Mercredi 26 Mars 2025 - VICHY (bassin de : 25 mètres) <u>Période des engagements (sous réserve de modification), du</u> : Mercredi 5 Mars au : Mercredi 12 Mars 2025

Vous avez été enregistré sous le label suivant :

• TEST. Votre sélection est rattachée au pays : FRANCE (FRA)

Veuillez trouvez ci-dessous les éléments pour procéder à la gestion de vos engagements :

- URL : https://www.extranat.fr/natation/cgi-bin/banner\_login.php
- Login : Votre mail

Au plaisir de compter sur votre participation à cette compétition, nous vous souhaitons une bonne journée. Sportivement.

Le service Informatique de la FFN

Il s'agit d'un mail automatique, en conséquence vous ne pouvez pas répondre à ce message.

Vous cliquez sur l'URL en bleu, vous saisissez votre adresse mail (celle indiquée dans le listing FFSU des référents AS), vous validez et vous recevez alors un code à 6 chiffres, que vous saisissez à l'emplacement correspondant.

Si vous avez des nageurs qualifiés sur le CFU individuel et le CFU par équipes, vous devez alors choisir sur quel championnat vous réalisez vos engagements.

| Compétitions à venir (Pour information) |                                                                                                    |   |  |
|-----------------------------------------|----------------------------------------------------------------------------------------------------|---|--|
| ~                                       | Du Lundi 24 Mars au Mardi 25 Mars 2025<br>Championnat de France Universitaire de Natation - VICHY, <i>Bassin de : 25 mètres</i><br>Période des engagements : Du Mercredi 12 Mars au Mercredi 19 Mars 2025 | è |  |
| ~                                       | Mercredi 26 Mars 2025<br>Championnat de France Universitaire par équipes - VICHY, Bassin de : 25 mètres<br>Période des engagements : Du Mercredi 5 Mars au Mercredi 12 Mars 2025                          | è |  |

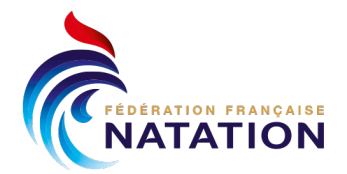

Lorsque vous avez choisi le CFU par équipes, vous pouvez réaliser vos engagements.

Si vous êtes référents de plusieurs équipes, soyez vigilant.

Si vous choisissez l'équipe Dames, effectuez les engagements uniquement pour les épreuves dames.

| Du Vendredi 5 Avril 2024 Championnat de France Universitaire par équipes (85853) CAEN - FRANCE (FRA) - Bassin de : 25 m - Niveau : National Lundi 11 Mars Jeudi 28 Mars 2024                                 |                                      |
|----------------------------------------------------------------------------------------------------|--------------------------------------|
| itatistiques (en temps réel) : 5 Hommes, 5 Femmes, soit 10 participants issus de 3 structures<br>ingagements Femmes : Individuel, 1 Relais - Engagements Hommes : Individuel, 1 Relais - Total : Individuel, | 3 Relais                             |
| Choisir une sélection TEST DAMES (FRA)                                                                                                    |                                      |
| Engagements individuels 🗸 Engagements relais Suivi financier                                                                                                    | ARtour sur l'agenda des compétitions |
| Propositions d'engagements des relais (Si vous souhaitez modifier un relais vous devrez le supprimer puis le refaire )                                                                                       |                                      |
| iélectionner un relais                                                                                                    |                                      |
| 2x50 Papillon Q Dames                                                                                                    |                                      |
| 8x50 4 Nages 9 Dames                                                                                                    |                                      |
| 2x50 Papillon of Messieurs                                                                                                    |                                      |
| 8x50 4 Nages of Messieurs                                                                                                    |                                      |
|                                                                                                    |                                      |
| 2x50 Papillon Ø Mixtes                                                                                                    |                                      |

Si vous choisissez l'équipe Messieurs, effectuez les engagements uniquement pour les épreuves messieurs.

| Du Vendredi 5 Avril 2024 Championnat de France Universitaire par équipes (85853) CAEN - FRANCE (FRA) - Bassin de : 25 m - Niveau : National Caen - FRANCE (FRA) - Bassin de : 25 m - Niveau : National Caen - France Unit 11 Mars - Jeudi 28 Mars 2024 Statistiques (en temps réd) : 5 Hommes, 5 Femmes, soit 10 participants issus de 3 structures Engagements Femmes : Individuel, 1 Relais - Engagements Hommes : Individuel, 1 Relais - Total : Individuel, 3 Relais |                                                       |                                      |  |  |
|----------------------------------------------------------------------------------------------------|-------------------------------------------------------|--------------------------------------|--|--|
| Choisir une sélection TEST MESSIEURS (F                                                                                                    | FRA)                                                  |                                      |  |  |
| Engagements individuels                                                                                                    | ents relais Suivi financier                           | Retour sur l'agenda des compétitions |  |  |
| Propositions d'engagements des relais                                                                                                    | ( Si vous souhaitez modifier un relais vous devrez le | le supprimer puis le refaire )       |  |  |
| Sélectionner un relais                                                                                                    |                                                       |                                      |  |  |
| 2x50 Papillon Q Dames                                                                                                    |                                                       |                                      |  |  |
| 8x50 4 Nages 🎗 Dames                                                                                                    |                                                       |                                      |  |  |
| 2x50 Papillon of Messieurs                                                                                                    |                                                       |                                      |  |  |
| 8x50 4 Nages of Messieurs                                                                                                    |                                                       |                                      |  |  |
| 2x50 Papillon @ Mixtes                                                                                                    |                                                       |                                      |  |  |
| 8x50 4 Nages Ø Mixtes                                                                                                    |                                                       |                                      |  |  |

Même principe pour les équipes mixtes.

## <u>NB : si vous ne respectez pas ces informations, il sera impossible de distribuer les épreuves et de gérer la compétition comme prévu dans le règlement.</u>

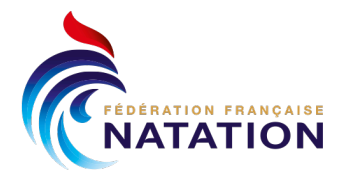

Si vous ne trouvez pas votre nageuse/nageur lors de l'engagement du relais, alors vous devrez :

- Vous rendre sur les engagements individuels et saisir le nom
- Cliquer sur « ajouter un individu »

| Choisir une sélection TEST MESSIEURS (FRA)                                                                                                    |                                      |  |  |
|----------------------------------------------------------------------------------------------------|--------------------------------------|--|--|
| Engagements individuels     Engagements relais     Suivi financier                                                                                                    | Retour sur l'agenda des compétitions |  |  |
| Sélection Spécifique : Ouvert à toutes les nationalités, y compris "FRA", et cela peu importe la fédération d'appartenance de la sélection. Ce type de sélection sera utilisé par exemple pour : les fédérations affinitaires, les clubs ou structures d'entraînement non FFN, etc A noter que les licenciés à la FFN inscrits sous cette bannière conserveront leur club d'appartenance pour les rankings, classements |                                      |  |  |
| Sélectionner un individu deserte                                                                                                    |                                      |  |  |
| Ajouter un individu !                                                                                                    |                                      |  |  |

- Compléter le formulaire avec les infos demandées
- Valider en cliquant sur « ajouter cet individu »

| <ul> <li>Engagements individuels</li> </ul>                                                                                                    | Engagements relais Suivi finan | cier      |            | 🕈 Retour sur l'agenda des compétitions |  |  |
|----------------------------------------------------------------------------------------------------|--------------------------------|-----------|------------|----------------------------------------|--|--|
| Sélection Spécifique : Ouvert à toutes les nationalités, y compris "FRA", et cela peu importe la fédération d'appartenance de la sélection. Ce type de sélection sera utilisé par<br>exemple pour : les fédérations affinitaires, les clubs ou structures d'entraînement non FFN, etc A noter que les licenciés à la FFN inscrits sous cette bannière conserveront leur club<br>d'appartenance pour les rankings, classements |                                |           |            |                                        |  |  |
| Nom                                                                                                    | Prénom                         | Sexe      | Né(e) le   | Nationalité                            |  |  |
| DESERTE                                                                                                    | Elia                           | Féminin 🔻 | 19/03/2001 | FRANCE (FRA)                           |  |  |
| + Ajouter cet individu 'O Annuler cette saisie                                                                                                    |                                |           |            |                                        |  |  |

Une fois l'individu créé vous retournez sur les engagements des relais et vous pouvez sélectionner l'individu.

| Engagements individuels               | s relais Suivi financier                                                          | les compétitions |
|---------------------------------------|-----------------------------------------------------------------------------------|------------------|
| Propositions d'engagements des relais | ( Si vous souhaitez modifier un relais vous devrez le supprimer puis le refaire ) |                  |
| Sélectionner un relais                | 2x50 Papillon Q Dames                                                             | ×                |
| 2x50 Papillon Q Dames                 | Temps : 01:03.45 Catégorie : Toutes catégories 6 ans et plus (2018 et avant)      |                  |
| 8x50 4 Nages Q Dames                  | Veuillez remplir la composition de votre relais                                   |                  |
| 2x50 Papillon of Messieurs            | 1 DESERTE Flia (2001/23 ans) E FRA                                                | 23 ans           |
| 8x50 4 Nages o <sup>a</sup> Messieurs | 2 Nom prénem eu TILE (2 corrections mini )                                        |                  |
| 2x50 Papillon @ Mixtes                |                                                                                   |                  |
| 8x50 4 Nages (0) Mixtes               | Sanuler                                                                           |                  |